## Installing TWCloud using the installer file on Windows

The installer file includes both Teamwork Cloud (TWCloud) and Teamwork Cloud Admin (TWAdmin) in its installation package. Once the installation completes, you will have both TWCloud and TWAdmin installed on your machine.

## () Warning

If the installation path contains any of the following characters, like '[', ']', '(', ')', '!', '@', '#', '\$', '#', '%', '{', '}', '+', '=', or ';' the installation procedure cannot be completed successfully and the login page will not load. If, for example, the installation path is C:\Program Files\TeamworkCloud, which does not contain any of the special characters, the installation will not fail.

## To install TWCloud by using the installer file on Windows

1. Run the file, twcloud\_190\_installer\_win64.exe. The Introduction section opens.

| Teamwork Cloud                                                                                                    | Σ = _                                                                                                    |
|----------------------------------------------------------------------------------------------------|----------------------------------------------------------------------------------------------------|
|                                                                                                    | Introduction                                                                                                    |
| <ul> <li>Introduction</li> <li>License Agreement</li> <li>Configure machine ip</li> <li>Configure cluster seed no</li> <li>Configure Java</li> <li>Choose Install Folder</li> <li>Pre-Installation Summary</li> <li>Installing</li> <li>Install Complete</li> </ul> | Teamwork Cloud installation<br>It is strongly recommended that you quit all programs before<br>continuing with this installation.<br>Click the 'Next' button to proceed to the next screen. If you want to<br>change something on a previous screen, click the 'Previous' button.<br>You may cancel this installation at any time by clicking the 'Cancel'<br>button. |
| InstallAnywhere Cancel                                                                                                    | Previous                                                                                                    |
| Click Next . The Licen                                                                                                    | se Agreement section will open.                                                                                                    |
| Accept the license agreement terms                                                                                                    | s and click Next                                                                                                    |

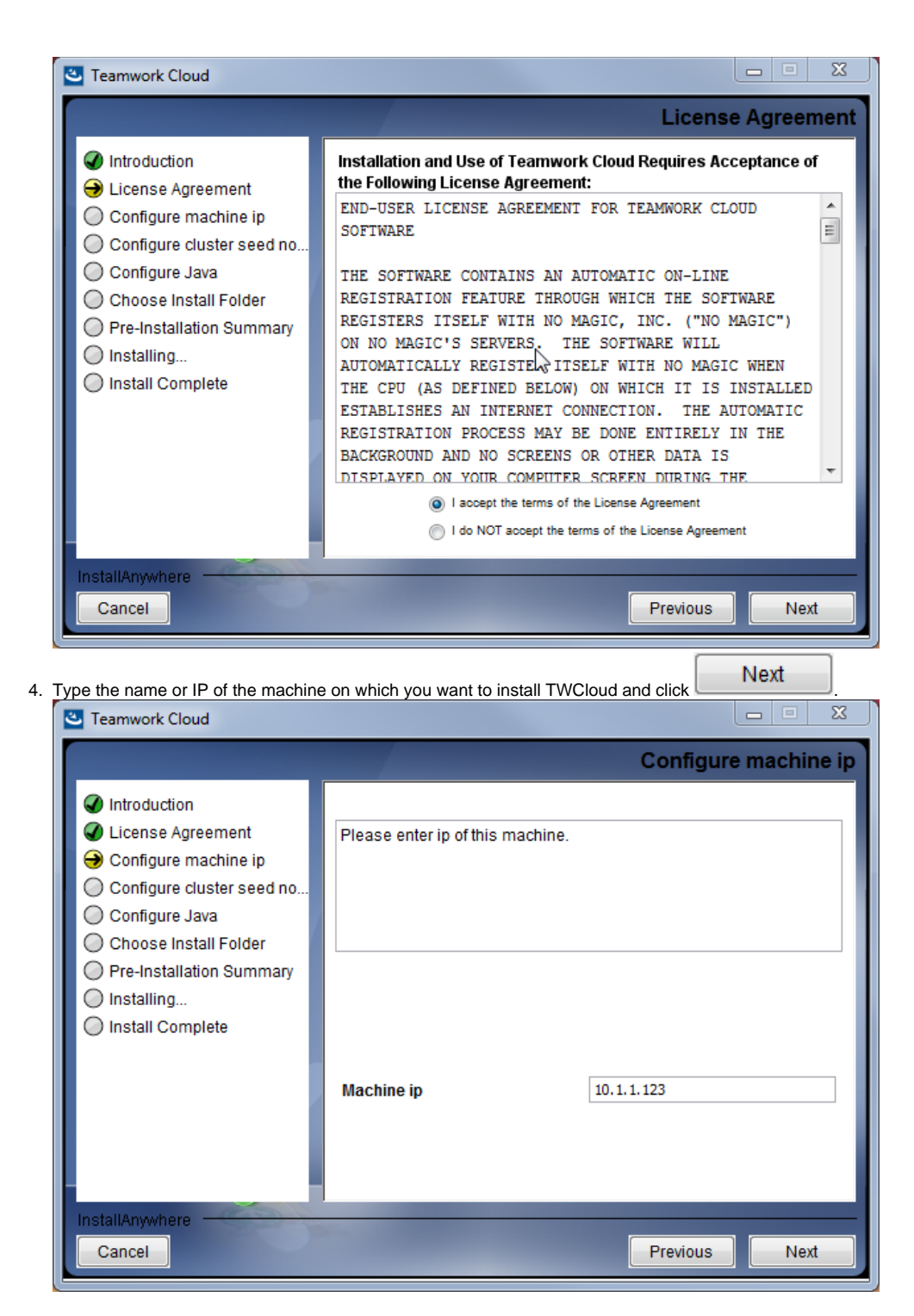

5. Enter the node IP. If your machine is a single node server or the first node in the cluster, enter the IP of your machine,

| Teamwork Cloud                                                                                                    |                                                                                                    |                                                                                                    |
|----------------------------------------------------------------------------------------------------|----------------------------------------------------------------------------------------------------|----------------------------------------------------------------------------------------------------|
|                                                                                                    |                                                                                                    | Configure cluster seed node ip                                                                                                    |
| <ul> <li>Introduction</li> <li>License Agreement</li> <li>Configure machine ip</li> <li>Configure cluster seed no</li> <li>Configure Java</li> <li>Choose Install Folder</li> <li>Pre-Installation Summary</li> <li>Installing</li> <li>Install Complete</li> </ul> | - If you are setting up a sin<br>cluster, please enter ip of f<br>what you entered in the pro<br>- If you are setting up a new<br>enter an ip of one of the ex<br>Note: Seed node is config | gle node server or the first node in the<br>the current machine (The same ip as<br>evious step).<br>w node for the existing cluster, please<br>isting node in the cluster.<br>ured contact point for initial, automatic. |
|                                                                                                    | Seed node ip                                                                                                    | 10.1.1.123                                                                                                    |
| InstallAnywhere Cancel                                                                                                    |                                                                                                    | Previous Next                                                                                                    |

6. Select the Java VM installed on your machine for running TWCloud, for example, C:\Program Files\Java\jdk1.8.0\_172\bin\java.exe, and click

Next

Select a location on your machine where you want to install TWCloud and click open.

. The Pre-Installation Summary section will

| Contract Cloud                                                                                                    |                                                                                                    |
|----------------------------------------------------------------------------------------------------|----------------------------------------------------------------------------------------------------|
|                                                                                                    | Choose Install Folder                                                                                                    |
| <ul> <li>Introduction</li> <li>License Agreement</li> <li>Configure machine ip</li> <li>Configure cluster seed no</li> <li>Configure Java</li> <li>Choose Install Folder</li> <li>Pre-Installation Summary</li> <li>Installing</li> <li>Install Complete</li> </ul> | Please choose a destination folder for this installation.         Where Would You Like to Install?         C:\Program Files\TeamworkCloud         Restore Default Folder       Choose |
| Cancel                                                                                                    | Previous                                                                                                    |

8. Check if everything is correct.

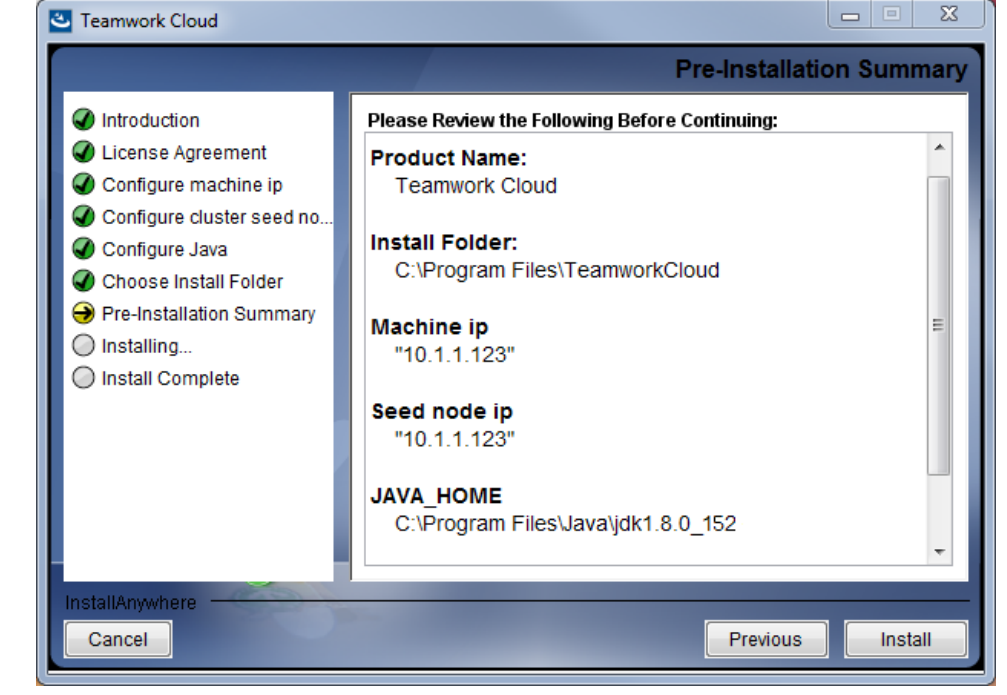

Install 9. Click

The installer will install TWCloud on your machine.

Done

10. Upon successful installation, click

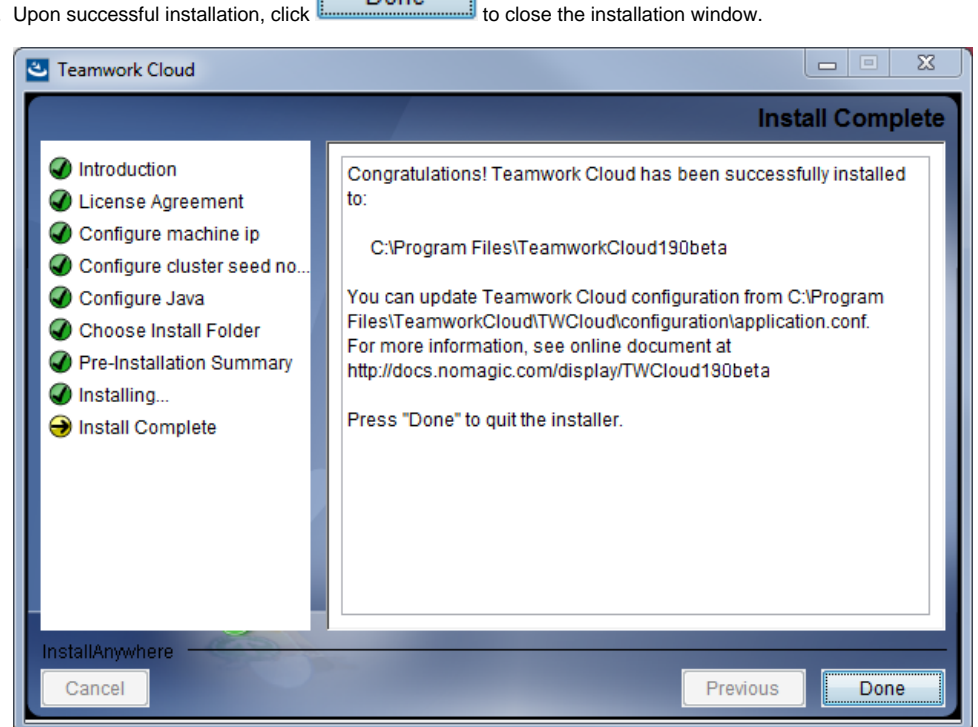

11. Edit the configuration file: C:\Program Files\TeamworkCloud190\configuration\application.conf. Search for seeds = , located under the section for the persistence Cassandra section, and replace: localhost with: ip\_address\_of\_cassandra\_node. Search for server =, located in the esi.auth section. Please remove the "#" sign and enter the IP address or FQDN (if accessing via FQDN) of your server.

12. If you are accessing Teamwork Cloud Admin via its FQDN, edit the configuration file: C: VProgram Files\TeamworkCloud\AuthServer\config\authserver.properties. Search for server.public.host and replace the IP address with the FQDN. Search for authentication.redirect.url.whitelist, and append the following to the entry, https://FQDN:8111/twcloud\_admin/

13. Please create a an entry in C:\Windows\System32\drivers\etc\hosts containing the local IP address and the FQDN of your machine, if accessing via FQDN. For example, if your IP address is 10.1.1.123 and your FQDN is mymachine.mydomain.local, it would be in the form:

What's next?

Starting TWCloud on Windows